# 回覧機能

### ※ 承認は必要ないが、ある情報を数名の方で共有したい場合や お知らせしたい場合などに活用できると思います

#### 機能概要

申請者が閲覧者に対して任意のドキュメントの閲覧を依頼します。 通常のワークフローシステムでの申請は、予め定義されたドキュメントとルートで申請を行いますが回覧機能ではユーザー自身が回覧用ル ートを設定し、任意のファイルを回覧できます。

回覧の場合、差戻しはできません。

#### 項目の説明

|                            | 説明                                                                                                    |                                                                             |  |  |
|----------------------------|----------------------------------------------------------------------------------------------------|-----------------------------------------------------------------------------|--|--|
|                            | 回覧ルートを新規に作成するか、保存した回覧ルートを利用するかをラジオボタンで選択します。                                                                          |                                                                             |  |  |
|                            | 設定項目                                                                                                    | 內容                                                                          |  |  |
| ルート作成方法選択                  | 新規に回覧ルートを作<br>成する                                                                                                    | 回覧ルートを新規に作成します。                                                             |  |  |
|                            | 過去の回覧ルートを使<br>用する<br>ii                                                                                               | 保存した回覧ルートを再利用して、回覧を行います。主な設定項目などは新規<br>作成時と同じです。<br>設定されているルートを変更することができます。 |  |  |
| 回覧ルート設定<br>回!              | [回覧ルートを設定する]をクリックすると[ルートの確認]画面が開き、回覧ルートの作成が行えます。<br>回覧ルート設定の操作については、 ルートの確認 をご覧ください。                                  |                                                                             |  |  |
| <u>[]</u>                  | 回覧する案件の名称を設定します。                                                                                                    |                                                                             |  |  |
| 回覧件名                       | 文字種別                                                                                                    | 半角・全角                                                                       |  |  |
|                            | 最大文字数                                                                                                    | 100文字                                                                       |  |  |
| 回覧ファイル/[ファイルを選択]ボタン 回!     | 回覧ドキュメントのファイルを指定します。                                                                                                  |                                                                             |  |  |
| 回<br>重<br>重<br>重<br>が<br>。 | 回覧の重要度を設定します。<br>重要度が高い申請の場合、このチェックボックスにチェックを入れます。<br>重要度にチェックされた申請には、処理待ち一覧 / 処理済み一覧 / 予定一覧 / 申請済み一覧 で 🔒<br>が表示されます。 |                                                                             |  |  |
| 周                          | 閲覧者に伝える情報、特記事項等を入力します。                                                                                                |                                                                             |  |  |
|                            | 文字種別                                                                                                    | 半角・全角                                                                       |  |  |
|                            | 最大文字数                                                                                                    | 400文字                                                                       |  |  |

#### 1) +回覧するを選ぶと右側の画面が表示するので、 ルート作成方法選択で新規に回覧ルートを作成するを選ぶ

|   | <     | « | 回覧設定                                           |  |
|---|-------|---|------------------------------------------------|--|
|   | 十申請する |   |                                                |  |
|   | 十回覧する |   | 謙仁会グループ 山元記念病院 情報企画室 ▼                         |  |
| Ę | 申請済み  |   | ▶<br>ルート作成方法選択 ○ 新規に回覧ルートを作成する ○ 過去の回覧ルートを使用する |  |
| Ø | 下書き   |   | 回覧する<br>キャンセル<br>クリア                           |  |

#### 2) 回覧ルート設定の回覧ルートを設定するを選ぶとルートの確認画面が開くので、 回覧したい人を検索し登録

|                                                                |          | 回覧設定                                      |                          |                                  |                 |
|----------------------------------------------------------------|----------|-------------------------------------------|--------------------------|----------------------------------|-----------------|
|                                                                |          | 謙仁会グル                                     | ープ 山元記念病院 忄              | 青報企画室 ▼                          |                 |
|                                                                |          | <u>1</u> л-н                              | 作成方法選択 💿 🛪               | f規に回覧ルートを作成する                    | ○ 過去の回覧ルートを使用する |
|                                                                |          | 2                                         | 寛ルート設定 回覧                | ルートを設定する                         |                 |
|                                                                |          | 回覧する                                      | キャンセル                    | クリア                              |                 |
|                                                                |          |                                           |                          |                                  |                 |
| ルートの確認                                                         |          |                                           |                          |                                  |                 |
|                                                                |          |                                           |                          |                                  |                 |
| 回覧設定画面に戻る                                                      |          |                                           |                          |                                  | 元に戻す リセット       |
| +- <b>+</b> -                                                  |          |                                           |                          |                                  |                 |
| <ul> <li>申請者</li> <li>病院 情報企画室</li> </ul>                      |          |                                           | 1                        | 山元記念病院 情報企画室                     |                 |
|                                                                |          |                                           |                          |                                  |                 |
|                                                                |          | _                                         |                          |                                  |                 |
|                                                                |          |                                           |                          |                                  |                 |
| ルー                                                             | トの確認     |                                           |                          |                                  |                 |
|                                                                |          |                                           |                          |                                  |                 |
|                                                                | 設定画面に戻る  |                                           |                          |                                  | 元に戻すリセット        |
| <ul> <li>申請</li> </ul>                                         | 者        |                                           |                          | 山元記今病院 情報企画室                     |                 |
|                                                                |          |                                           |                          |                                  |                 |
|                                                                |          |                                           |                          |                                  |                 |
| ワークフローシステムユーザー検索画面 - Goog<br>kopijnkaj croatowahflow, cloud in | e Chrome | targetStatucNedeNe=00                     | 0008/target4ddPosition - |                                  |                 |
| - kenjinka.createwebnow-croud.jp/                              | 検索結果     | argetstatusivouervo=oot                   | Jood anger Addrosmon-    | backottargetChangeOp=audottarget | *               |
|                                                                | I D 🔶    | 名前♦                                       | グループ◆                    | 役職◆                              |                 |
| <ul> <li>ルードにいるユーリー</li> <li>アドレス帳</li> </ul>                  | 68       | 病院 情報企画室                                  | 山元記念病院                   | 情報企画室                            |                 |
| ○ 詳細検索                                                         |          |                                           |                          |                                  |                 |
|                                                                |          |                                           |                          |                                  |                 |
|                                                                |          |                                           |                          |                                  |                 |
|                                                                |          |                                           |                          |                                  |                 |
|                                                                | オプション設定  |                                           |                          |                                  |                 |
|                                                                | 有効期間: ✔  |                                           |                          |                                  |                 |
|                                                                |          | 同化計可する<br>入 □ 追加 □ 変更 □ )<br>ーフーザーが連結時に開発 | 削除<br>!をスキップする           |                                  |                 |

ルート変更権限: 🗌 挿入 🗌 追加 🗌 変更 🗌 削除 スキップ承認: 🗹 同一ユーザーが連続時に閲覧をスキップする

## 

| レートの確認                  |               |       |          |
|-------------------------|---------------|-------|----------|
| 回覧設定画面に戻る               |               | 元に戻す  | ノセット     |
| <ul> <li>申請者</li> </ul> |               |       |          |
| → 病院 情報企画室              | 山元記念病院 情報企画室  |       |          |
| ▶ 閲覧者                   |               |       |          |
| ┣┓ 病院 診療部・心理士 ο         | 診療部 診療部(心理士含) | 8∕∕ × | <u>گ</u> |
| (B)                     |               |       |          |

4)回覧件名と回覧ファイルを入力し、コメント欄に内容を記入後 ■555 を選ぶ

回覧設定

| 請1-空クルーク 山元記念柄院 1月報12回全 ▼         |                                         |
|-----------------------------------|-----------------------------------------|
| ルート作成方法選択 💿 新規に回覧ルートを作成する 🔿 過去の回り | 見レートを使用する                               |
|                                   | ファイルが報告したい内容となりますので、                    |
| 回覧作名 * 必須 テスト ワード                 | ・エクセル・PDFなどで予め資料を作成して頂<br>・を添付するようになります |
| 回覧ファイル * 必須 ファイルを選択 テストになります.docx |                                         |
| 重要度 🗌 重要                          |                                         |
| コメント ご確認をお願いいたします。                |                                         |
| ※コメント欄に入力した内容                     | ℁は操作アイコンの所をクリックすると表示し                   |
| <b>添付ファイル</b><br>ファイルを選択          |                                         |
| メール送信設定 次の承認者                     |                                         |
| □ メールに申請ドキュメントを添付する               |                                         |
| 添付・コメント公開設定 ● ルートの全員に公開 ○ 公開しない ○ | 公開先を指定する ユーザーの選択 ▼                      |
| 回覧する<br>キャンセル<br>クリア              |                                         |
|                                   | ルート確認                                   |
|                                   | アイコンにカーソルを合わせると、詳細情報が表示されます。            |
| 计 状態 操作                           |                                         |
| 完了 📃 🔒 🔒                          | 病院 情報                                   |
|                                   | 添付・コメント                                 |
|                                   | 2022/04/13                              |
|                                   | 病院 情報企画室 さんが申請しました。 [16:29]             |
|                                   | お願いします                                  |

5) 上記登録を行うと、回覧指定された方の画面側には、処理待ちの画面に表示します。 通常は状態が承認待ちになっていると思いますが、 回覧の場合は閲覧待ちと表示します

|                | ~                          | • •                                        |
|----------------|----------------------------|--------------------------------------------|
| 十申請する          | 処理待ち一覧                     |                                            |
| 十回覧する          |                            |                                            |
| ■ 申請済み         | 一括承認 連続承認 🌣                | 1件中 1 - 1 件を表示                             |
| ⊘ 下書き          | 申請件名で検索 Q ● 重要のみ Ø 添付あり すべ | こての状態 *                                    |
| 副 処理待ち 1       | □ 2 ◆ 督促 ◆ 申請件名 ◆          | 申請フォーム⇒ 関連案件 申請者 ◆ 申請日 ◆ 受信日 ◆ 状態 操作       |
| -<br>-<br>処理済み |                            | 訪問者数.xisx - 病院 情報 '21/12/08 '21/12/08 閲覧待ち |

6) 内容を確認される場合は、申請件名をクリックすると下記画面が表示します。 添付されているファイルはダウンロードされますので、開いてご確認をお願いいたしま

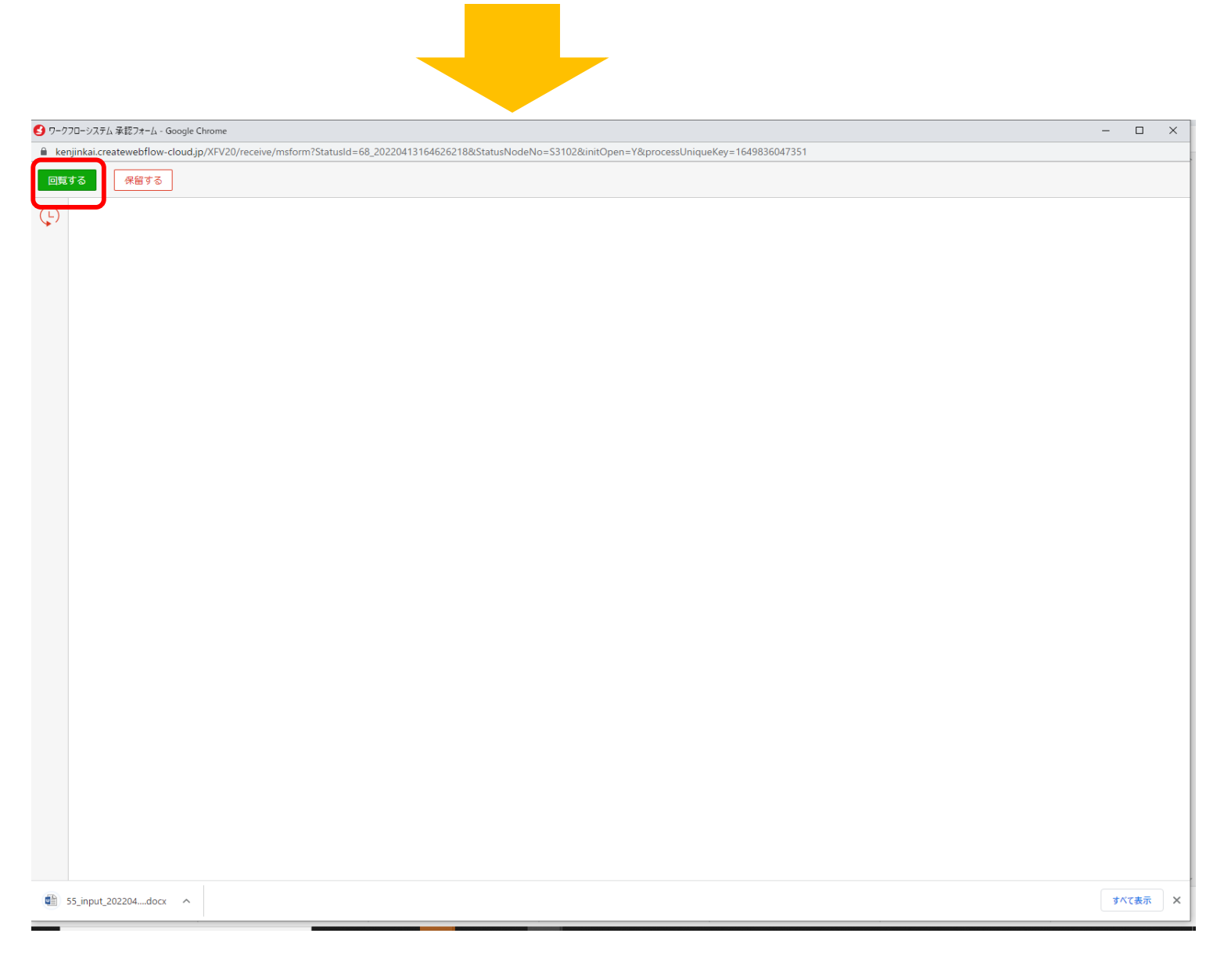

#### 7) 左上の回覧するを押すと下記画面が開きますので、コメントを追加したい場合は 入力して頂き、コメントなしで完了させたい場合は左下の確定を押してください

| 添付ファイル・コメント参照 ▶ 申請ファイル参照 |                                                               |                      |  |  |  |  |
|--------------------------|---------------------------------------------------------------|----------------------|--|--|--|--|
| אכאב                     |                                                               |                      |  |  |  |  |
| 添付ファイル                   | ファイルを選択                                                       |                      |  |  |  |  |
| メール送信設定                  | (ール送信設定 ◎ 申請者へ完了通知を送信 ○ 全員へ完了通知を送信 ○ 送信しない ○ 送信先を指定 ユーザーの選択 ▼ |                      |  |  |  |  |
|                          | □ メールに承認ドキュメントを添付する                                           |                      |  |  |  |  |
| 添付・コメント公開設定              | 添付・コメント公開設定  ◎ ルートの全員に公開 ○ 公開しない ○ 公開先を指定する ユーザーの選択 ▼         |                      |  |  |  |  |
| 回覧ファ <b>イル</b>           | ' <b>イル</b> 1 回覧ファイルを選択                                       |                      |  |  |  |  |
|                          | ※回覧ドキュメントを追記、修正した場合はこちらからアップロードしてください。                        |                      |  |  |  |  |
|                          |                                                               |                      |  |  |  |  |
| 申請情報                     | 申請フォーム                                                        | テストになります.docx        |  |  |  |  |
|                          | 申請権限                                                          | 謙仁会グループ 山元記念病院 情報企画室 |  |  |  |  |
|                          | 申請者                                                           | 病院 情報企画室             |  |  |  |  |
|                          | 申請日                                                           | 2022/04/13           |  |  |  |  |
|                          | 代理承認者オプション                                                    | 通常                   |  |  |  |  |

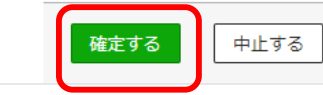